Aşağıdaki iş parçasının alın ve profil tornalma ile takım yollarını oluşturunuz. Her iki operasyon işlemek için uç yarıçapı 0.8 mm kaba talaş torna kalemi kullanınız. Sıfır noktasını parçanın dış ve merkez noktası olarak tanımlayınız.

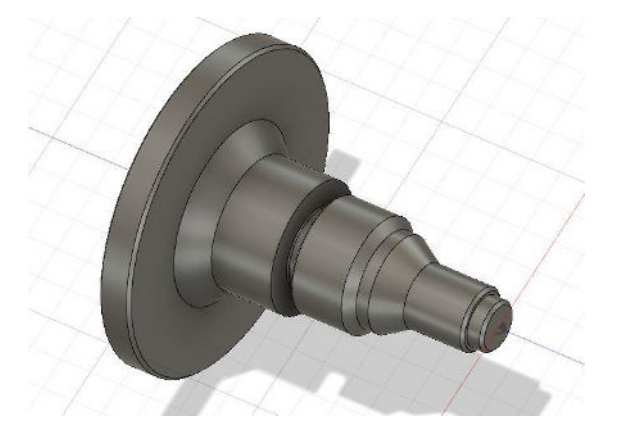

| İşlem Basamakları                  | Öneriler                                                                                                    |                                                                      |
|------------------------------------|----------------------------------------------------------------------------------------------------|----------------------------------------------------------------------|
| Parçanın CAD ortamına<br>çizilmesi | CAM uygulama örnekleri kısmından parçayı CAM ortamına çağınırız.                                                  |                                                                      |
| Setup ayar seçeneği eklemek.       | CAM kısmından Setup ikonu tıklayınız.                                                                             |                                                                      |
| Sıfır noktası ayarlarını yapmak.   | Setup kısmında bulunan Work<br>seçeneğinden iş parçasının üst v<br>Stock Point komutunu kullanar<br>tanımlayınız. | Coordinate System<br>we ortası olacak şekilde<br>rak sıfır noktasını |
|                                    |                                                                                                    |                                                                      |

| Kütük tanımlaması yapmak.            | Setup seçeneğinde bulunan Stock menüsüne<br>girerek Relative Size Cylinder seçeneği ile çap<br>105 mm boy 120 mm ölçülerinde kütüğü<br>tanımlayınız.                                                                                                    |  |
|--------------------------------------|----------------------------------------------------------------------------------------------------|--|
| Kütük ölçülerini tanımlamak.         | SETUP: SETUP: Stock Stock Sto |  |
| CNC Torna tezgâh seçimini<br>yapmak. | Setup seçeneğinde bulunan Machine menüsüne<br>girerek Generic Turning seçimi tıklanır.                                                                                                    |  |
| Kesici seçimi yapmak                 | Ekrana bulunan MANAGE sekmesnden Tool<br>Library penceresi seçilir. Ekrana gelen menüden<br>New Turning Tool tıklanarak kesici ekleme<br>menüsü aktiflenir.                                                                                                    |  |

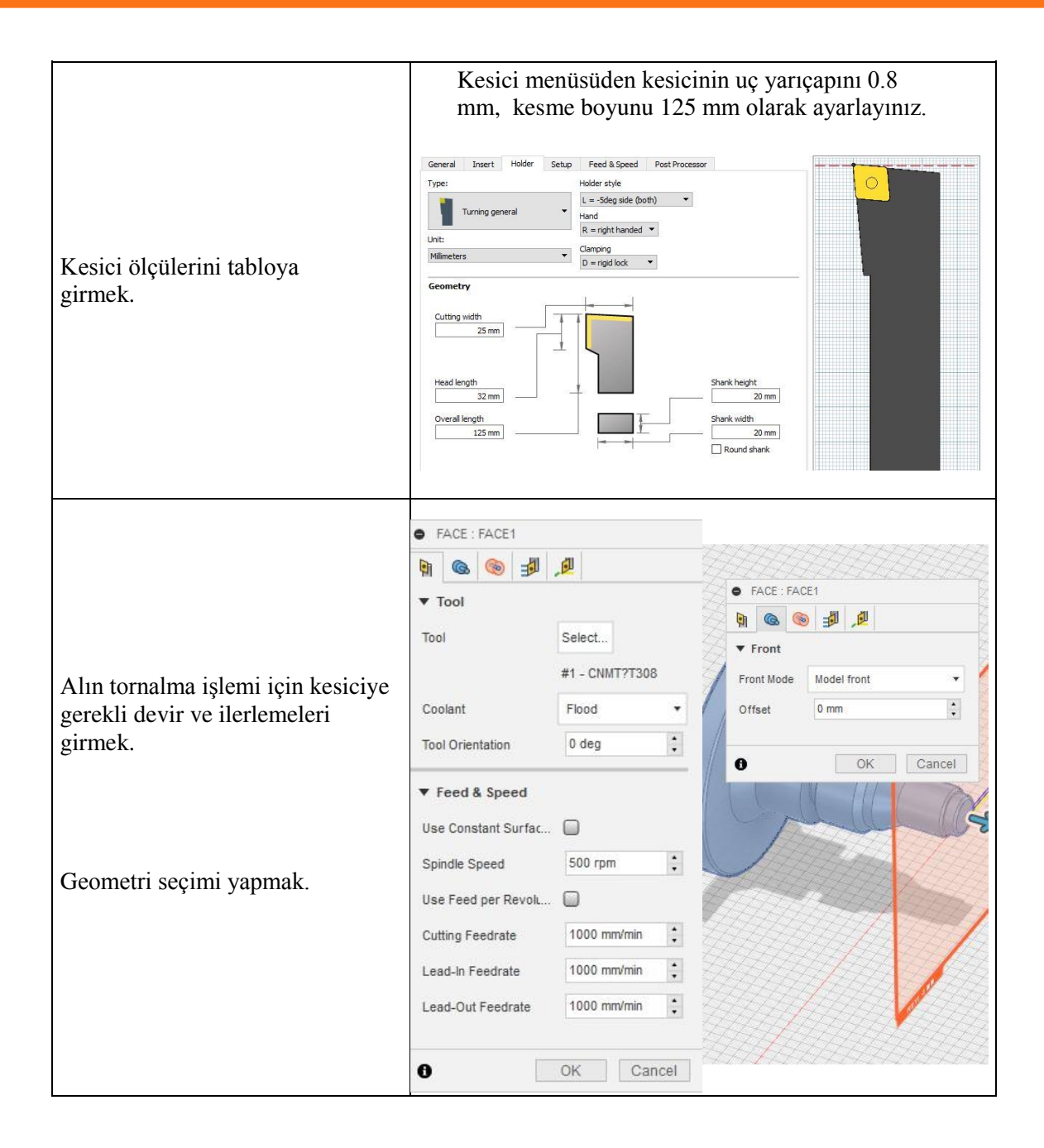

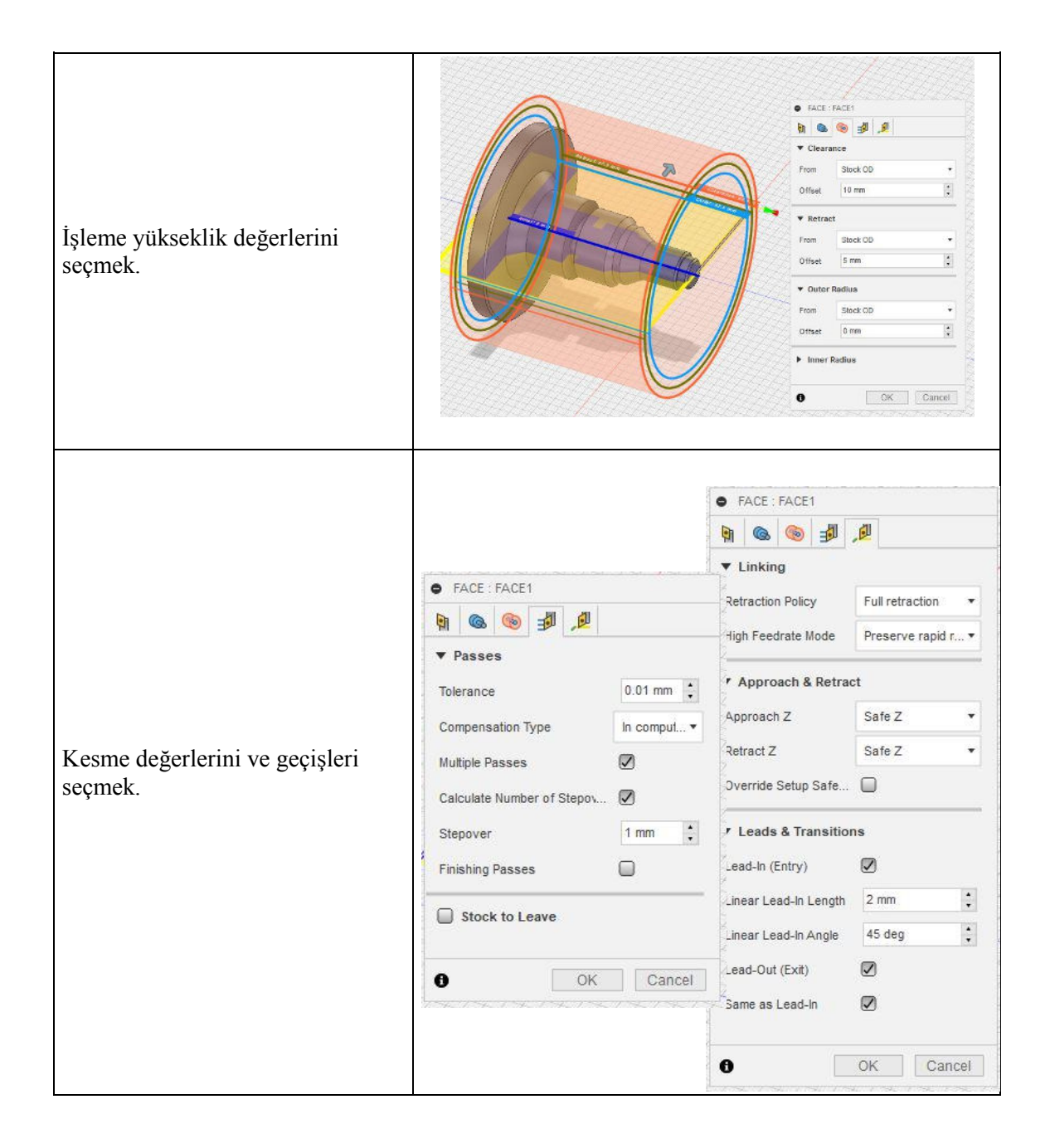

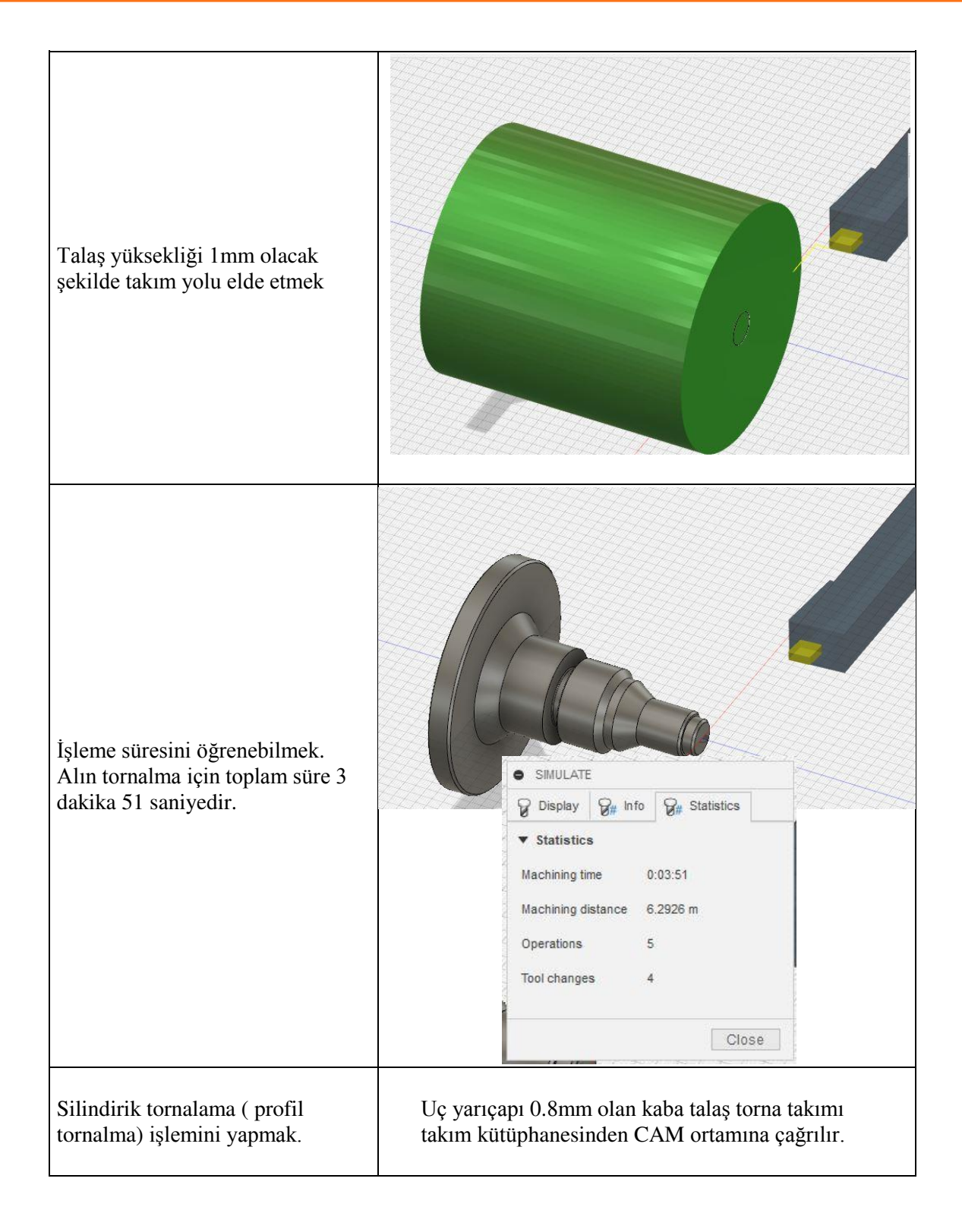

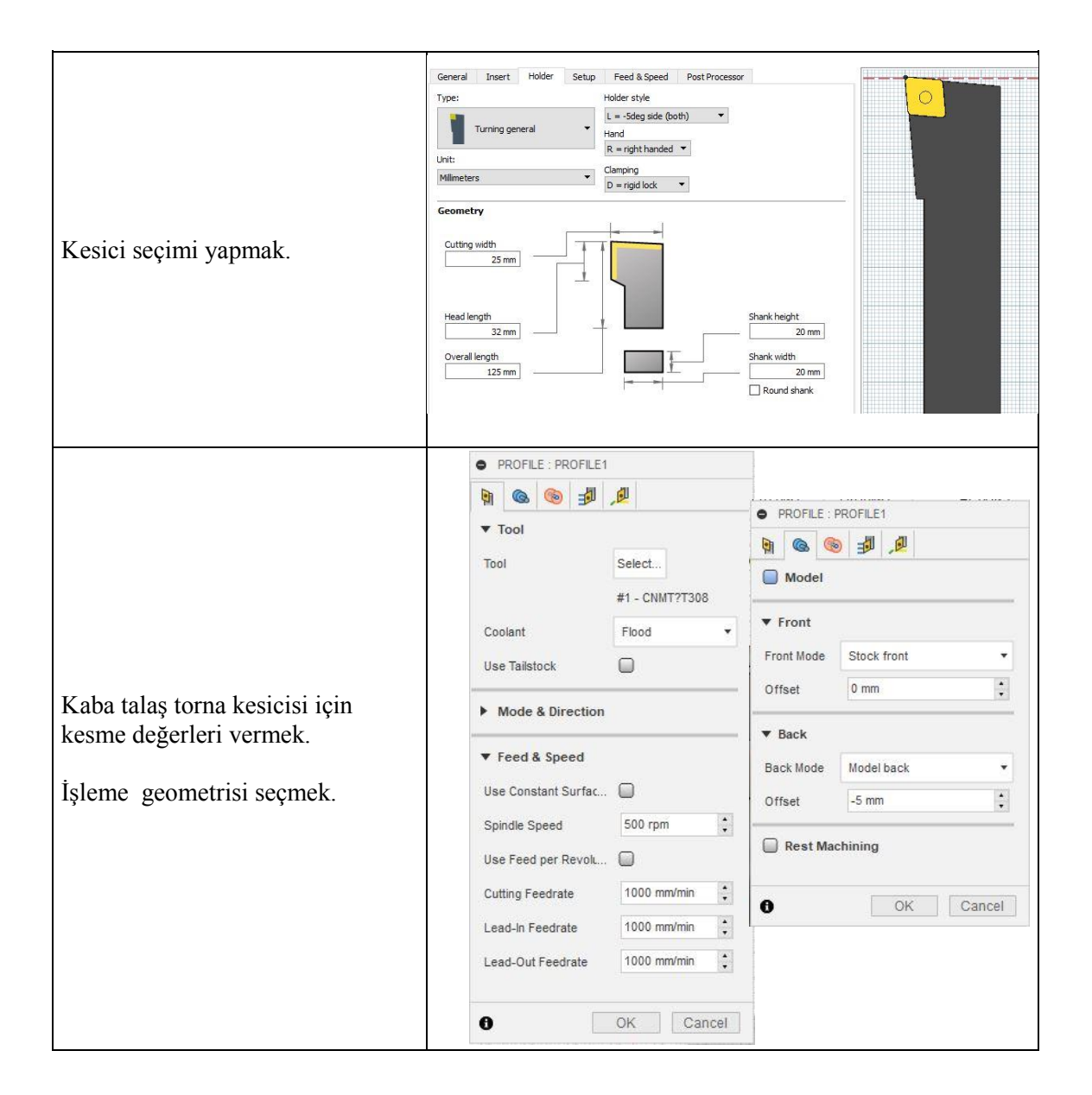

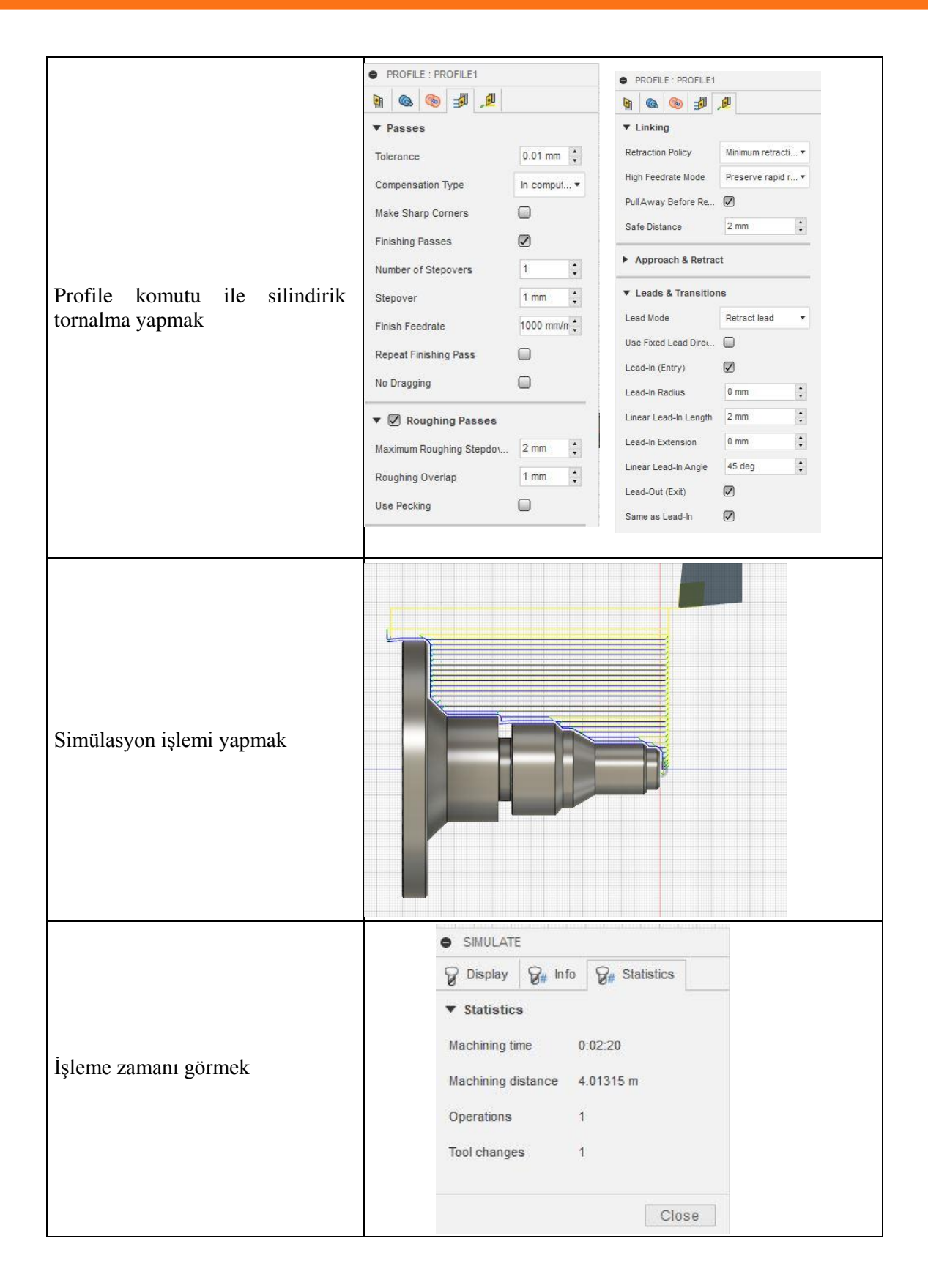